## Aina apuna

Rekisteröi tuote, voit käyttää tukipalvelua osoitteessa www.philips.com/support

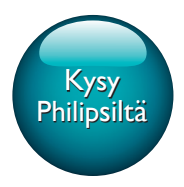

SPF4608 SPF4628

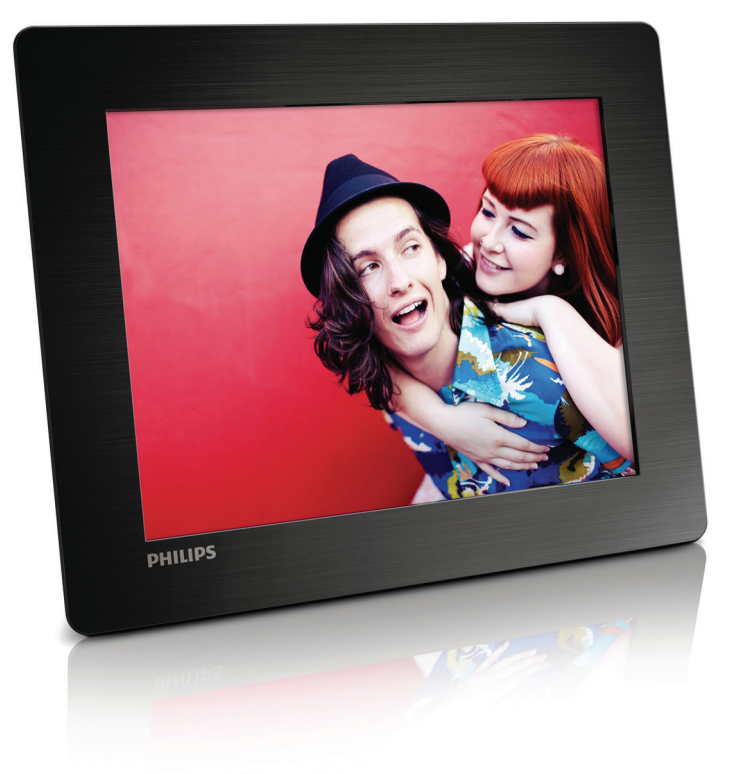

Käyttöopas

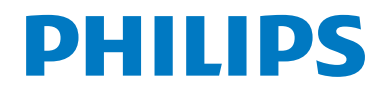

## Sisällysluettelo

| 1 | Tärkeää                               | 2  | 8  |
|---|---------------------------------------|----|----|
|   | Turvallisuus                          | 2  |    |
|   | Huomautus                             | 2  |    |
|   | Kiellettyjä aineita koskeva ilmoitus  | 3  |    |
| 2 | PhotoFrame-kehys                      | 4  |    |
|   | Johdanto                              | 4  |    |
|   | Toimituksen sisältö                   | 4  |    |
|   | PhotoFrame-kehys                      | 5  |    |
| 3 | Aloitus                               | 7  |    |
|   | Telineen asentaminen                  | 7  |    |
|   | Virran kytkeminen                     | 7  |    |
|   | Kytke virta PhotoFrame-kehykseen.     | 7  |    |
|   | Mediatiedostojen siirtäminen          | 8  | 9  |
|   | Pikavalikko                           | 9  |    |
|   | Painikekuvakkeet                      | 9  |    |
| 4 | Toistaminen                           | 10 | 10 |
|   | Kuvien katseleminen                   | 10 | 11 |
| 5 | Selaustila                            | 12 | 10 |
|   | Albumien ja valokuvien selaaminen     | 12 | 12 |
|   | Albumien ja mediatiedostojen hallinta | 12 |    |
| 6 | Kello                                 | 16 |    |
|   | Kellon näyttäminen                    | 16 |    |
|   | Kellovalikko                          | 16 |    |
| 7 | Teksti                                | 17 |    |
|   | Viestin luominen                      | 17 |    |
|   | Viestin muokkaaminen                  | 18 |    |
|   | Luodun viestin näyttäminen            | 20 |    |

| Asetukset                           | 21                                                                                                    |
|-------------------------------------|----------------------------------------------------------------------------------------------------|
| Näyttökielen valitseminen.          | 21                                                                                                    |
| Kirkkauden säätäminen               | 21                                                                                                    |
| Kellonajan/päiväyksen asettaminen   | 21                                                                                                    |
| SmartPwer-ajastimen asettaminen     | 22                                                                                                    |
| PhotoFrame-kehyksen lepotila        | 22                                                                                                    |
| Automaattisen suunnanvalinnan       |                                                                                                    |
| asettaminen                         | 23                                                                                                    |
| Painikkeen äänen käyttöön ottaminen |                                                                                                    |
| tai käytöstä poistaminen            | 23                                                                                                    |
| Diaesitysasetus                     | 24                                                                                                    |
| PhotoFrame-kehyksen tietojen        |                                                                                                    |
| näyttäminen                         | 25                                                                                                    |
| Tehdasasetusten palauttaminen       | 26                                                                                                    |
| PhotoFrame-kehyksen                 |                                                                                                    |
| päivittäminen                       | 27                                                                                                    |
| •                                   |                                                                                                    |
| Tuotetiedot                         | 28                                                                                                    |
| Usein kysytyt kysymykset            | 29                                                                                                    |
| Sanastossa                          | 30                                                                                                    |
|                                     | Asetukset<br>Näyttökielen valitseminen.<br>Kirkkauden säätäminen<br>Kellonajan/päiväyksen asettaminen<br>SmartPwer-ajastimen asettaminen<br>PhotoFrame-kehyksen lepotila<br>Automaattisen suunnanvalinnan<br>asettaminen<br>Painikkeen äänen käyttöön ottaminen<br>tai käytöstä poistaminen<br>Diaesitysasetus<br>PhotoFrame-kehyksen tietojen<br>näyttäminen<br>Tehdasasetusten palauttaminen<br><b>PhotoFrame-kehyksen<br/>päivittäminen</b><br><b>Tuotetiedot</b><br>Usein kysytyt kysymykset<br>Sanastossa |

## 1 Tärkeää

## Turvallisuus

- Älä kosketa, paina, hankaa tai lyö näyttöä millään kovalla esineellä, koska se voi vahingoittaa näyttöä pysyvästi.
- Jos tuote on käyttämättä pitkiä aikoja, irrota se pistorasiasta.
- Sammuta laite ja irrota virtajohto pistorasiasta ennen kuin puhdistat näytön. Puhdista näyttö vain pehmeällä, vedellä kostutetulla liinalla. Älä käytä alkoholia, kemikaaleja, puhdistusaineita tai muita aineita tuotteen puhdistamiseen.
- Älä aseta tuotetta avotulen tai muiden lämmönlähteiden lähelle tai suoraan auringonvaloon.
- Älä altista tuotetta sateelle tai vedelle. Älä aseta nestettä sisältäviä astioita kuten maljakoita tuotteen lähelle.
- Älä pudota tuotetta. Jos pudotat tuotteen, se vahingoittuu.
- Asenna ja käytä palveluja tai ohjelmistoja ainoastaan luotettavista lähteistä, joissa ei ole viruksia tai haittaohjelmistoja.
- Tuote on tarkoitettu vain sisäkäyttöön.
- Käytä ainoastaan käyttöoppaassa mainittuja virtalähteitä.

## Huomautus

# CE

Tämä laite on Euroopan unionin radiohäiriöitä koskevien vaatimusten mukainen.

Be responsible Respect copyrights

Luvattomien kopioiden tekeminen kopiosuojatusta materiaalista, kuten tietokoneohjelmista, tiedostoista, lähetyksistä ja äänitallenteista, voi loukata tekijänoikeuksia ja täyttää rikoksen tunnusmerkit. Tätä laitetta ei saa käyttää edellä mainittuun tarkoitukseen.

- Tuotteesi sisältää materiaaleja, jotka voidaan kierrättää ja käyttää uudelleen. Alan liikkeet voivat lisätä kierrätettävien materiaalien käyttöä ja vähentää jätteen määrää kierrättämällä tuotteesi.
- Ota selvää paikallisista kierrätysohjeista vanhan näyttösi hävittämistä varten paikalliselta jälleenmyyjältä.
- (Yhdysvaltalaisille ja kanadalaisille asiakkaille) Hävitä vanha tuote osavaltion ja liittovaltion paikallisten säädösten mukaisesti.

Lisätietoja kierrättämisestä saat osoitteesta www.eia.org (Consumer Education Initiative).

## Kierrätystietoa asiakkaille

Philips optimoi organisaation tuotteiden, palveluiden ja toimintojen ympäristöön kohdistuvat vaikutukset luomalla teknisesti ja taloudellisesti kestäviä tavoitteita. Suunnittelu-, muotoilu- ja tuotantovaiheesta lähtien Philips korostaa helposti kierrätettävien tuotteiden tärkeyttä. Philipsillä tuotteen elinkaaren lopun hallintaan kuuluu osallistuminen kansallisiin tuotteiden vastaanottohankkeisiin ja kierrätysohjelmiin aina kun se on mahdollista ja mieluiten yhteistyössä kilpailijoiden kanssa. Parhaillaan kierrätysjärjestelmä on käynnissä Euroopan maissa kuten Alankomaissa, Belgiassa, Norjassa, Ruotsissa ja Tanskassa. Yhdysvalloissa Philips Consumer Electronics North America on lahjoittanut varoja Electronic Industries Alliance -järjestön (EIA) elektroniikan kierrätysprojektiin ja osavaltioiden kodin elektroniikan kierrätyshankkeisiin. Lisäksi Northeast Recycling Council (NERC) useassa osavaltiossa toimiva voittoa tavoittelematon järjestö, joka keskittyy

tukemaan kierrätysmarkkinoiden kehittymistä suunnittelee kierrätysohjelman toteuttamista. Tyynenmeren puoleisessa Aasiassa, Taiwanissa, tuotteita ottaa vastaan Environment Protection Administration (EPA). Jos haluat seurata tietotekniikkatuotteiden kierrätystä, lisätietoja saat osoitteesta www.epa.gov.tw.

## Kierrätys

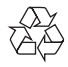

Tuotteen suunnittelussa ja valmistuksessa on käytetty laadukkaita materiaaleja ja osia, jotka voidaan kierrättää ja käyttää uudelleen. Jos tuotteeseen on merkitty roskasäiliö, jonka yli on vedetty rasti, se tarkoittaa, että tuotetta koskee EU-direktiivi 2002/96/EY:

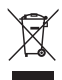

Älä hävitä tuotetta muun kotitalousjätteen mukana. Ota selvää paikallisista sähkölaitteiden ja elektronisten laitteiden erillistä keräystä koskevista säädöksistä. Hävittämällä vanhan tuotteen oikein voit ehkäistä mahdollisia ympäristö- ja terveyshaittoja.

# Kiellettyjä aineita koskeva ilmoitus

Tämä tuote on RoHS-standardien mukainen.

## 2 PhotoFramekehys

Olet tehnyt erinomaisen valinnan ostaessasi Philipsin laitteen! Käytä hyväksesi Philipsin tuki ja rekisteröi tuote osoitteessa www.philips.com/ welcome.

## Johdanto

Philips Digital PhotoFrame -kehyksellä voit

- näyttää JPEG-valokuvia
- luoda lahjatekstejä.

## Toimituksen sisältö

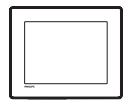

• Philips Digital PhotoFrame -kehys

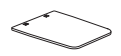

• Teline

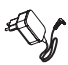

• Verkkolaite

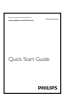

• Käyttöopas

## PhotoFrame-kehys

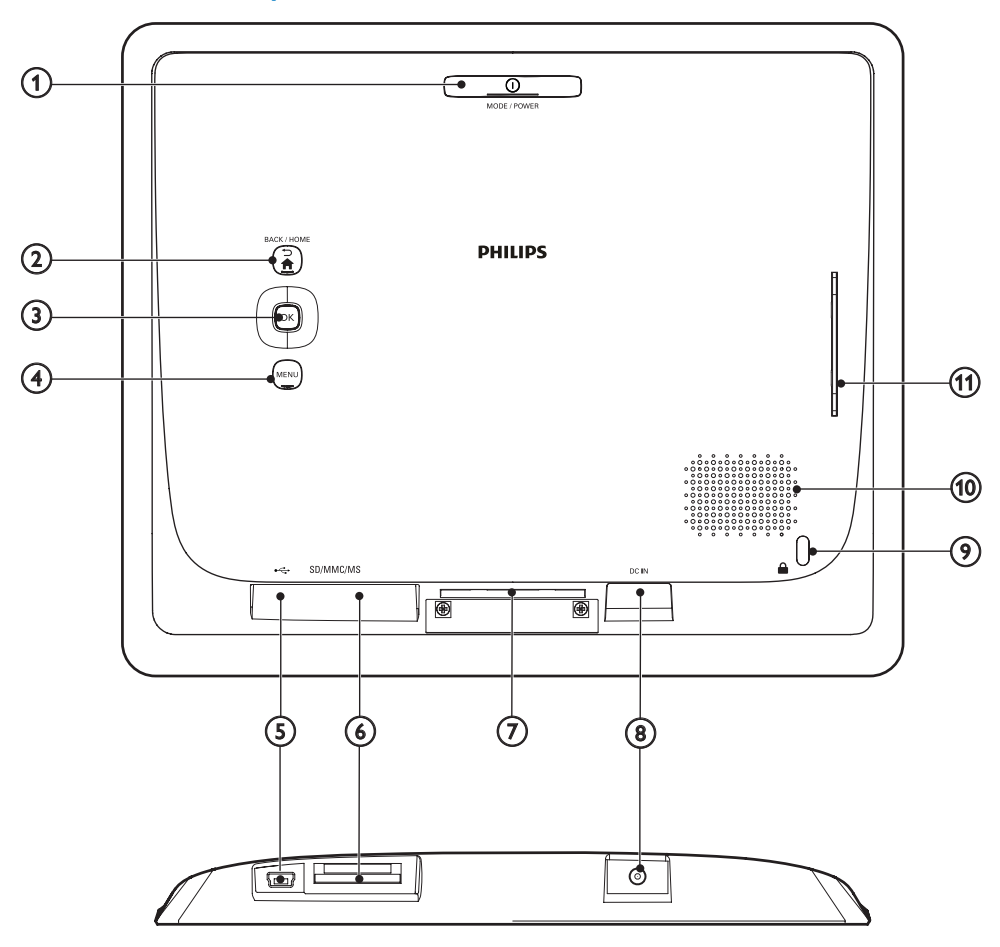

### 1 OMODE / POWER

- Käynnistä PhotoFrame painamalla painiketta.
- Sammuta PhotoFrame painamalla pitkään painiketta.
- Tilan vaihtaminen painamalla painiketta: diaesitys/kello/kalenteri.

### 

- Palaa edelliseen vaiheeseen painamalla painiketta.
- Palaa aloitusnäyttöön pitämällä painiketta painettuna.

### 3 OK (Sauvaohjain)

- Tällä painikkeella voit vahvistaa valinnan.
- Voit keskeyttää toiston tai jatkaa sitä painamalla painiketta.
- Siirrä ylös/alas/vasemmalle/oikealle, kun haluat valita ylemmän/alemman/oikean/ vasemman kohteen.
- (4) MENU
  - Avaa/sulje valikko painamalla painiketta.

- (5) 🗠
  - Paikka tietokoneeseen liitettävää USBkaapelia varten
- 6 SD/MMC/MS
  - SD/MMC/MS -muistikorttipaikka
- (7) Aukko telinettä varten
- 8 DC IN
  - Liitäntä verkkolaitteelle
- (10) Kaiutin
- (1) Aukko telinettä varten

## 3 Aloitus

Noudata aina tämän luvun ohjeita järjestyksessä. Jos otat yhteyttä kuluttajapalvelukeskukseen, sinulta kysytään laitteen malli- ja sarjanumeroita. Malli- ja sarjanumero ovat laitteen taustapuolella. Kirjoita numerot tähän: Mallinro\_\_\_\_\_

Sarjanro\_

## Telineen asentaminen

- 1 Aseta PhotoFrame-kehys tasaiselle alustalle.
- 2 Kiinnitä mukana toimitettu teline PhotoFrame-kehyksen telineaukkoon.

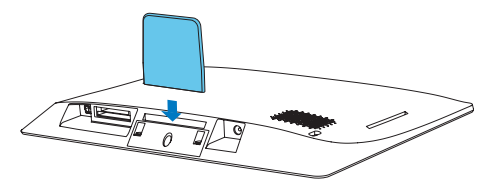

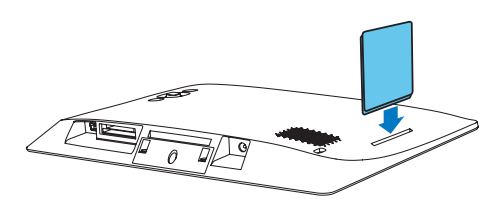

## Virran kytkeminen

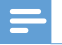

#### Huomautus

 Kun asetat PhotoFrame-kehyksen paikalleen, varmista, että virtajohtoon ja pistorasiaan on helppo päästä käsiksi.

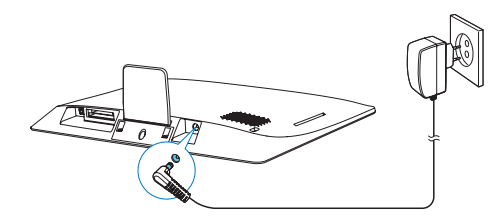

Liitä mukana toimitettu verkkolaite Photo Framen

- DC IN-liitäntään
- pistorasiaan
  - → PhotoFrame käynnistyy automaattisesti muutaman sekunnin kuluttua.

## Kytke virta PhotoFramekehykseen.

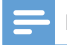

Huomautus

• Kun liität PhotoFrame-kehyksen virtalähteeseen, PhotoFrame käynnistyy automaattisesti.

Kun PhotoFramen virta on katkaistu, mutta kehys on liitettynä virtalähteeseen, siihen voi kytkeä virran pitämällä alhaalla O-painiketta. Kun käynnistät PhotoFramen ensimmäisen kerran:

 Näyttöön tulee kehote valita kieli. Valitse kieli ja paina OK-painiketta.

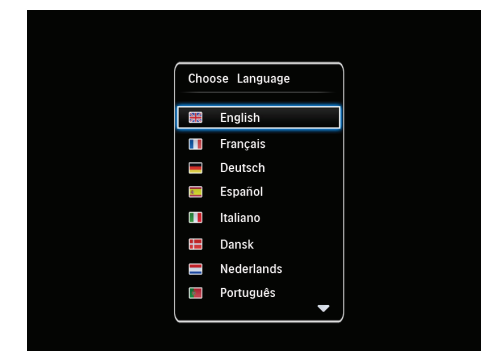

Näyttöön tulee kehote asettaa aika ja päiväys. Aseta aika ja päivämäärä liikuttamalla sauvaohjainta ja paina sitten OK-painiketta.

| ſ | Time and Date | 1               | ) |
|---|---------------|-----------------|---|
|   | Set Time      | 08:00 AM        |   |
|   | Set Date      | 20 January 2010 |   |
|   |               |                 |   |
|   |               |                 |   |
|   |               |                 |   |
|   |               |                 |   |
|   |               |                 |   |

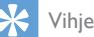

 Jos PhotoFrame irrotetaan virtalähteestä pitkäksi ajaksi, aika ja päiväys on asetettava uudelleen, kun PhotoFrame taas käynnistetään.

## PhotoFrame-kehyksen sammuttaminen

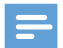

#### Huomautus

- Voit sammuttaa PhotoFrame-kehyksen vasta, kun kaikki kopiointi- ja tallennustoiminnot on tehty.
- Sammuta PhotoFrame-kehys painamalla O -painiketta noin 2 sekunnin ajan.

## Mediatiedostojen siirtäminen

## Valokuvien siirtäminen tallennusvälineestä

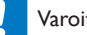

#### Varoitus

• Älä irrota muistilaitetta PhotoFramesta mediatiedostojen siirron aikana.

PhotoFrame tukee seuraavien muistilaitteiden useimpia tyyppejä:

- Secure Digital (SD) -muistikortti
- Secure Digital High Capacity (SDHC)
- Multimedia Card (MMC) -muistikortti
- Memory Stick (MS) -muistikortti
- 1 Aseta muistilaite PhotoFrame-kehykseen. → Asetusvalikko tulee näyttöön.

|                                       | Choose             |          |
|---------------------------------------|--------------------|----------|
|                                       | Play Photos        |          |
|                                       | Browse             |          |
| 1 1 1 1 1 1 1 1 1 1 1 1 1 1 1 1 1 1 1 | Copy to PhotoFrame | <b>3</b> |
|                                       |                    | Message  |
|                                       |                    |          |

[Play Photos]: mediatiedostojen toistaminen tallennuslaitteesta. [Browse]: mediatiedostojen toistaminen tallennuslaitteesta.

[Copy to PhotoFrame]: siirron aloittaminen.

- 2 Valitse [Copy to PhotoFrame] ja paina sitten **OK**-painiketta.
  - → Näkyviin tulee vahvistusilmoitus.

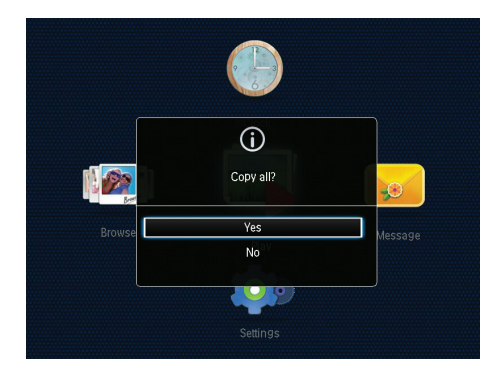

- 3 Valitse [Yes] ja paina sitten OK-painiketta.
  - Muistilaite irrotetaan vetämällä se irti PhotoFrame-kehyksestä.

## Valokuvien siirtäminen tietokoneesta

#### Varoitus

- Älä irrota PhotoFrame-kehystä tietokoneesta median siirron aikana.
- 1 Liitä sopiva USB-kaapeli laitteeseen ja tietokoneeseen.
  - Varmista, että USB-kaapeli tukee tiedonsiirtoa.
  - Varmista, että USB-kaapeli sopii tämän tuotteen USB-paikkaan (Mini USB
     tai Micro USB =).

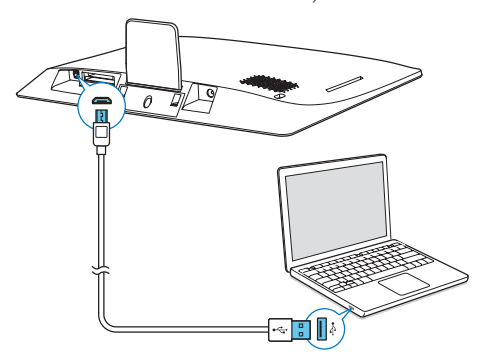

- → Voit vetää ja pudottaa mediatiedostot tietokoneelta PhotoFramen albumiin.
- 2 Kun siirto on valmis, irrota USB-kaapeli tietokoneesta ja PhotoFramesta.

#### 🔆 Vihje

 Voit siirtää mediaa PhotoFramesta tietokoneeseen.
 Siirtonopeus vaihtelee tietokoneen käyttöjärjestelmän ja ohjelmistomääritysten mukaan.

## Pikavalikko

Paina aloitusnäytössä MENU-painiketta.
 → Pikavalikko tulee näyttöön.

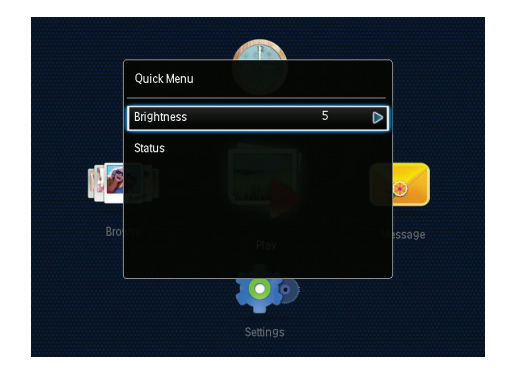

- 2 Valitse jokin vaihtoehto ja paina OKpainiketta.
- 3 Säädä PhotoFrame-kehyksen kirkkautta tai näytä sen tila näytön ohjeiden mukaisesti.
- Sulje pikavalikko painamalla MENUpainiketta toistuvasti.

## Painikekuvakkeet

| •       | Syöttö englanniksi                         |
|---------|--------------------------------------------|
| े       | Syöttö tuetuilla eurooppalaisilla kielillä |
| 拼音      | Syöttö yksinkertaistetuksi kiinaksi        |
| Русский | Syöttö venäjäksi                           |
| \$#* /  | Symbolien, välimerkkien, aakkosten ja      |
| ABC     | numeroiden välillä vaihtaminen             |
| aA      | lsojen ja pienten kirjainten välillä       |
|         | vaihtaminen                                |
|         | Tekee välilyönnin                          |
| <b></b> | Tekee rivinvaihdon                         |
|         |                                            |

## 4 Toistaminen

## Kuvien katseleminen

#### Huomautus

 PhotoFrame-kehyksellä voit katsella JPEG-valokuvia diaesitystilassa.

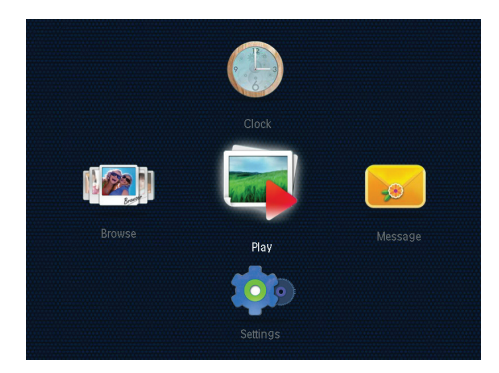

Valitse **[Play]** ja paina sitten **OK**-painiketta.

- → Valokuvat näytetään diaesitystilassa.
- Valitse edellinen/seuraava valokuva liikuttamalla sauvaohjainta vasemmalle/ oikealle.
- Keskeytä diaesitys painamalla OKpainiketta..
- Jatka diaesitystä painamalla uudelleen OK-painiketta.

## Diaesitysten ja valokuvien hallinta

#### Voit hallita valokuvaa diaesitystilassa tai diaesityksen asetuksia seuraavilla tavoilla:

Paina MENU-painiketta.
 → Asetusvalikko tulee näyttöön.

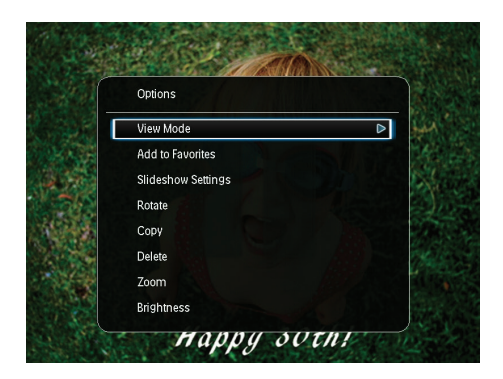

- 2 Valitse jokin vaihtoehto ja paina OKpainiketta.
- [View Mode]: näkymätilan valitseminen.
- [Add to Favorites]: kuvan lisääminen PhotoFramen [Favorites]-albumiin.
- [Slideshow settings]
  - **[Interval]**: peräkkäisten valokuvien välisen ajan määrittäminen.
  - [Shuffle]: kuvien mahdollinen satunnaistoisto.
  - [Color Tone]: valokuvan värin valitseminen.
  - **[Transition Effect]**: siirtymistehosteen valitseminen.
  - [Background Color]: taustavärin valitseminen.
- [Rotate]: valokuvan kiertosuunnan valitseminen.
- [Copy]: valokuvan kopioiminen toiseen albumiin.
- [Delete]: valokuvan poistaminen.
- [Zoom]: kuvan lähentäminen ja rajaaminen.
- [Brightness]: näytön kirkkauden säätäminen liikuttamalla sauvaohjainta ylös/alas.

### Kuvan lähentäminen ja rajaaminen

Kun näkymätilassa valitaan yksi valokuva, voit lähentää valokuvaa, rajata sen ja tallentaa sen uutena valokuvana seuraavasti:

- 1 Paina diaesitystilassa MENU-painiketta.
  - ↦ Asetusvalikko tulee näyttöön.

2 Valitse [Zoom] liikuttamalla sauvaohjainta alaspäin toistuvasti.

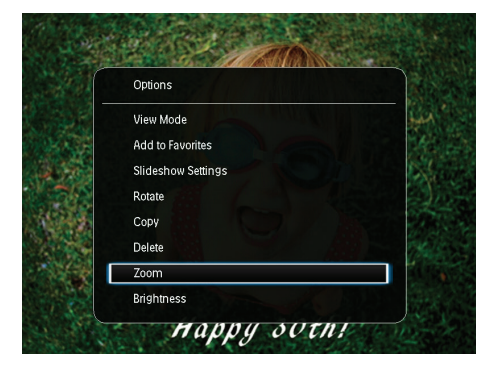

- 3 Lähennä kuvaan (tai poistu zoomaustilasta) painamalla toistuvasti OK-painiketta.
- 4 Panoroi kuvaa liikuttamalla sauvaohjainta.
- 5 Paina MENU-painiketta.
- 6 Valitse [Crop and Save] ja paina sitten OK-painiketta.

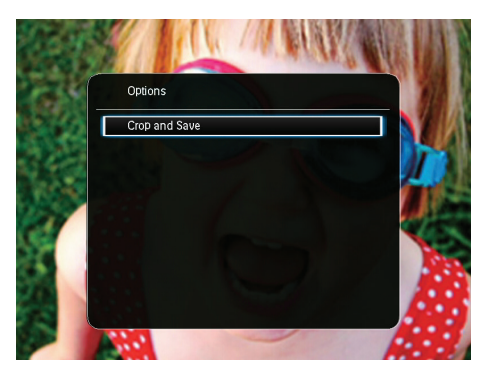

- → Näkyviin tulee vahvistusilmoitus.
- 7 Valitse **[Yes]** ja paina sitten **OK**-painiketta.

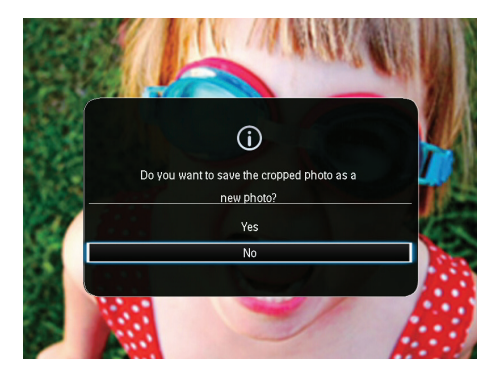

- Voit peruuttaa toiminnon valitsemalla [No] ja painamalla OK-painiketta.
- 8 Valitse albumi tai tallennusväline, johon uusi valokuva tallennetaan, ja paina OKpainiketta.
  - → Kun valokuva on tallennettu, PhotoFrame palaa diaesitystilaan.

## 5 Selaustila

# Albumien ja valokuvien selaaminen

Voit selata ja hallita albumeja ja mediaa aalto- tai albumitilassa.

Aaltotila:

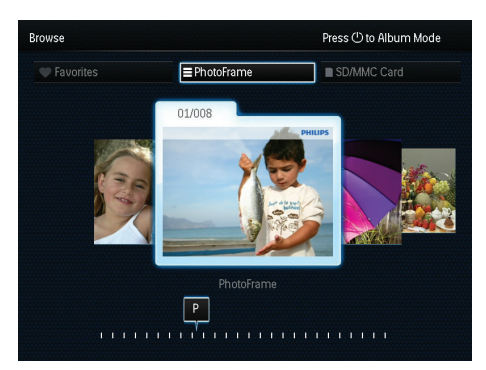

Albumitila:

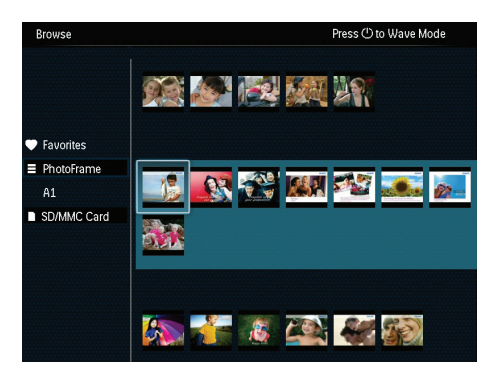

- 1 Valitse aloitusnäytössä **[Browse]** ja paina OK-painiketta.
  - → Albumit näytetään aaltotilassa.
- 2 Vaihda aaltotilan ja albumitilan välillä painamalla Φ-painiketta.

- **3** Katso kuvia.
  - Paina **OK**-painiketta kerran: valokuva näytetään keskeytystilassa.
  - Paina OK-painiketta kaksi kertaa: diaesitys alkaa.

# Albumien ja mediatiedostojen hallinta

### PhotoFrame

- 1 Valitse [PhotoFrame].
- 2 Paina MENU-painiketta.
  - → Asetusvalikko tulee näyttöön.

| Browse                             | Press 🖱 to Wave Mode                              |
|------------------------------------|---------------------------------------------------|
|                                    | Options                                           |
|                                    | Add to Favorites                                  |
| Auorites PhotoFrame A1 SD/MMC Card | Create New Album Copy Move Delete Multiple-select |
|                                    |                                                   |

- 3 Valitse vaihtoehto ja jatka painamalla OKpainiketta.
  - [Add to Favorites]: kaikkien kuvien kopioiminen [PhotoFrame]-albumista [Favorites]-albumiin
  - [Create New Album]: albumin luominen
  - [Copy]: kaikkien kuvien kopioiminen [PhotoFrame]-albumista toiseen albumiin
  - [Move]: kaikkien kuvien siirtäminen [PhotoFrame]-albumista toiseen albumiin
  - [Delete]: kaikkien valokuvien poistaminen [PhotoFrame]-albumista
  - [Multiple-select]: useiden hallittavien valokuvien valitseminen

### SD/MMC-kortti

- 1 Valitse [SD/MMC-kortti].
- 2 Paina MENU-painiketta.
  - → Asetusvalikko tulee näyttöön.
- 3 Valitse vaihtoehto ja jatka painamalla OKpainiketta.
  - [Add to Favorites]: kaikkien valokuvien kopioiminen kortista [Favorites]- albumiin
  - [Copy]: kaikkien valokuvien kopioiminen kortista toiseen albumiin
  - [Move]: kaikkien valokuvien siirtäminen kortista toiseen albumiin
  - [Delete]: kaikkien valokuvien poistaminen kortista

#### Albumi

- 1 Valitse albumi kohdasta [PhotoFrame].
- 2 Paina MENU-painiketta.
  - → Asetusvalikko tulee näyttöön.

| Browse         | Press 🖒 to Wave Mode                                                    |
|----------------|-------------------------------------------------------------------------|
| Favorites      | Options                                                                 |
| - Dhate France | Add to Favorites                                                        |
| ■ Protorranne  | Create New Album<br>Copy<br>Move<br>Delete<br>Rename<br>Multiple-select |
|                |                                                                         |

- 3 Valitse vaihtoehto ja jatka painamalla OKpainiketta.
  - [Add to Favorites]: kaikkien kuvien kopioiminen albumista [Favorites]- albumiin
  - [Create New Album]: albumin luominen
  - [Copy]: kaikkien kuvien kopioiminen albumista toiseen albumiin
  - [Move]: kaikkien kuvien siirtäminen albumista toiseen albumiin
  - [Delete]: kaikkien valokuvien poistaminen albumista

- [Rename]: Albumin nimeäminen uudelleen
- [Multiple-select]: useiden hallittavien valokuvien valitseminen

### Pienoiskuva

- 1 Valitse albumitilassa pikkukuva.
- 2 Paina MENU-painiketta.
  - → Asetusvalikko tulee näyttöön.

| Browse           | Press () to Wave Mode |  |
|------------------|-----------------------|--|
|                  | Options               |  |
| Favorites        | Add to Favorites      |  |
| PhotoFrame<br>A1 | Сору                  |  |
| ■ SD/MMC Card    | Move 🔿 👘 🖓 👘 🖓 👘 👘    |  |
| - SDAMING Card   | Delete                |  |
|                  | Rotate                |  |
|                  | Color Tone            |  |
|                  | Multiple-select       |  |
|                  |                       |  |
|                  |                       |  |

- 3 Valitse vaihtoehto ja jatka painamalla OKpainiketta.
  - [Add to Favorites]: valokuvan kopioiminen [Favorites]-albumiin
  - [Copy]: valokuvan kopioiminen toiseen albumiin
  - [Move]: valokuvan siirtäminen toiseen albumiin tai korttiin
  - [Delete]: valokuvan poistaminen albumista
  - [Rotate]: albumin valokuvan kiertäminen.
  - [Color Tone]: valokuvan värin valitseminen
  - [Multiple-select]: useiden hallittavien valokuvien valitseminen

### Suosikit

- 1 Valitse [Favorites].
- 2 Paina MENU-painiketta.
  - → Asetusvalikko tulee näyttöön.

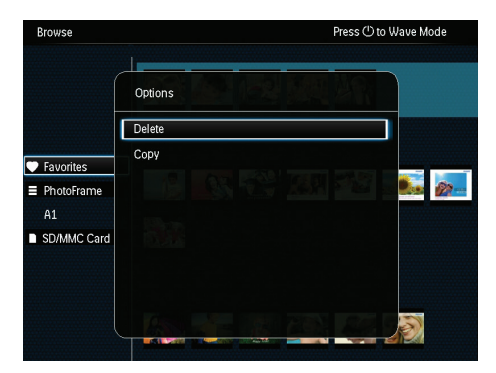

- 3 Valitse vaihtoehto ja jatka painamalla OKpainiketta.
  - [Copy]: kaikkien kuvien kopioiminen albumista toiseen albumiin
  - [Delete]: kaikkien albumin valokuvien poistaminen

### Lisää media suosikkialbumiin.

Albumin jonkin valokuvan tai kaikkien valokuvien lisääminen [Favorites]-albumiin: Valitse [Add to Favorites] ja paina sitten OKpainiketta.

### Albumin luominen

- 1 Valitse [Create New Album] ja paina sitten OK-painiketta.
- 2 Kirjoita nimi (enintään 24 merkkiä), valitse kirjain/numero ja paina OK-painiketta.
  - Voit vaihtaa isojen ja pienten kirjainten välillä valitsemalla näkyviin tulevista numeropainikkeistaaA. Vahvista OKpainikkeella.
- 3 Kun nimi on kirjoitettu, valitse ✓ ja paina OK-painiketta.
- 4 Aloita tallennus painamalla OK-painiketta.

### Median kopioiminen

- 1 Valitse [Copy] ja paina sitten OK-painiketta.
- 2 Valitse kohdealbumi ja aloita kopiointi OKpainikkeella.

## Median siirtäminen

- 1 Valitse [Move] ja paina sitten OK-painiketta.
- 2 Valitse kohdealbumi ja aloita siirto OKpainikkeella.

### Poista media

- Valitse [Delete] ja paina sitten OK-painiketta.
   → Näkyviin tulee vahvistusilmoitus.
- 2 Valitse [Yes] ja aloita poisto OK-painikkeella.
  - Voit peruuttaa toiminnon pitämällä → / ★ BACK / HOME -painiketta painettuna.

## Albumin nimeäminen uudelleen

- 1 Valitse [Rename] ja vahvista painamalla OK-painiketta.
  - → Numeropainikkeet näkyvät.
- 2 Siirry painikkeisiin liikuttamalla ohjaussauvaa kaksi kertaa.
- 3 Kirjoita nimi (enintään 24 merkkiä), valitse kirjain/numero ja paina OK-painiketta.
  - Voit vaihtaa isojen ja pienten kirjainten välillä valitsemalla näkyviin tulevista numeropainikkeistaaA. Vahvista OKpainikkeella.
- 4 Kun nimi on kirjoitettu, valitse ✓ ja paina OK-painiketta.

## Useiden hallittavien mediatiedostojen valitseminen

- 1 Valitse [Multiple-select] ja paina sitten OK-painiketta.
- 2 Valitse media.
  - Jos haluat valita albumin kaikki mediat, paina **OK**-painiketta.
  - Jos haluat valita osan medioista, liikuta ohjaussauvaa ja valitse media painamalla OK-painiketta. Valitse muita toistamalla tämä vaihe.

- Jos haluat poistaa median valinnan, valitse se ja paina OK-painiketta uudestaan.
- 3 Kun valinta on valmis, jatka painamalla MENU-painiketta.
  - → Asetusvalikko tulee näyttöön.
- 4 Jatka valitsemalla jokin vaihtoehto.
  - [Add to Favorites]: valittujen kuvien lisääminen [Favorites]-albumiin
  - [Copy]: valittujen kuvien kopioiminen toiseen albumiin
  - [Move]: valittujen kuvien siirtäminen toiseen albumiin
  - [Delete]: valittujen kuvien poistaminen
  - [Rotate]: valittujen kuvien kiertäminen
  - **[Play slideshow]**: valittujen kuvien toistaminen diaesitystilassa

## Kuvien kiertäminen

- 1 Valitse [Rotate] ja paina sitten OKpainiketta.
- 2 Valitse kierrettävä kulma ja paina OKpainiketta.

## 6 Kello

## Kellon näyttäminen

Valitse aloitusnäytössä **[Clock]** ja paina **OK**-painiketta.

↦ Kello/kalenteri näytetään.

|        | Clock    |         |
|--------|----------|---------|
| Browse | Piay     | Message |
|        | Settings |         |

## Kellovalikko

Kun kello/kalenteri näkyy näytössä, siirry kellovalikkoon painamalla **MENU**-painiketta.

| ~~~~~         |   |
|---------------|---|
| Uptions       |   |
| Select Clock  | ⊳ |
| Time and Date |   |
|               |   |
|               |   |
|               |   |
|               |   |
|               |   |

• [Select Clock]: valitse näyttöön toinen kello tai kalenteri liikuttamalla ohjaussauvaa vasemmalle/oikealle.

 [Time and Date]: määritä aika/päiväys tai valitse ajan/päiväyksen muoto liikuttamalla ohjaussauvaa ylös/alas/vasemmalle/oikealle. Lisätietoja on kohdassa Asetukset > Aika ja päivämäärä.

### Kellon/kalenterin tyylin valinta

- 1 Valitse **[Select Clock]** kellovalikossa ja paina **OK**-painiketta.
- 2 Valitse kello- tai kalenterimalli liikuttamalla ohjaussauvaa vasemmalle/oikealle ja paina OK-painiketta..
  - Palaa aloitusnäyttöön pitämällä ⇒ / ↑
     BACK / HOME -painiketta painettuna.

## 7 Teksti

## Viestin luominen

1 Valitse aloitusnäytössä [Message] ja paina OK-painiketta.

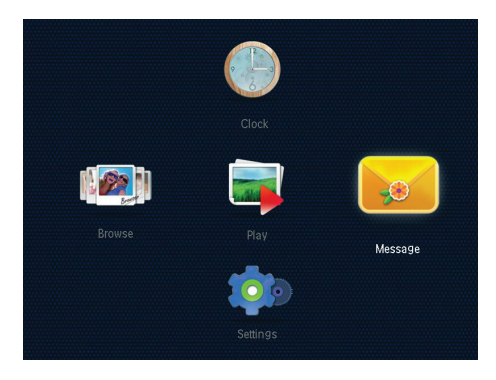

2 Valitse [Add a message to your photo] ja paina sitten OK-painiketta.

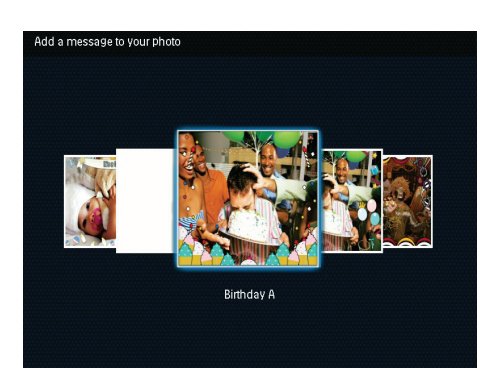

## 4 Valitse [Done].

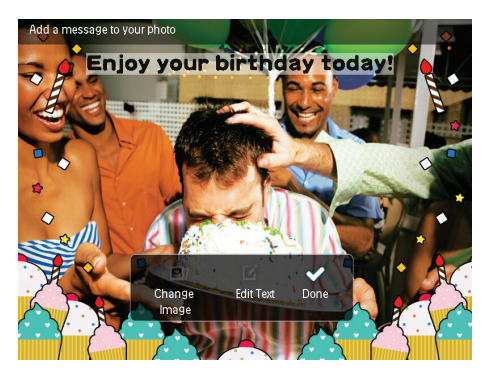

→ Näyttöön tulee kehote viestin ajastamisesta.

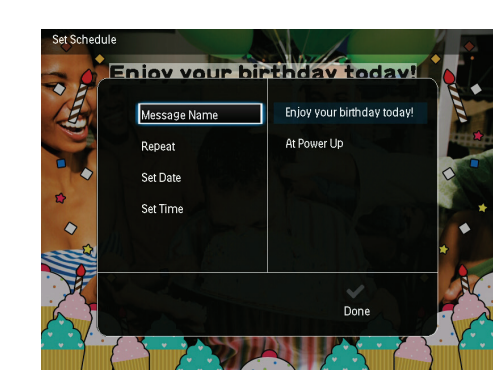

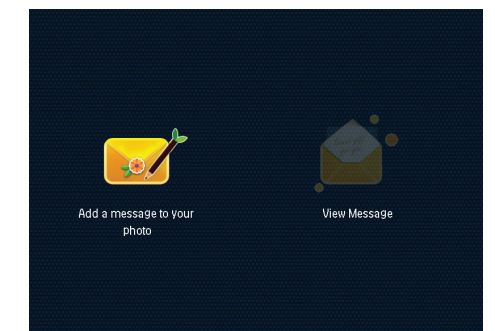

3 Valitse viestimalli liikuttamalla sauvaohjainta oikealle tai vasemmalle paina sitten OKpainiketta.

## 5 Ajoita ilmoitus.

- [Message Name]: kirjoita viestin nimi.
   Lisätietoja on kohdassa Kirjoita viestin nimi.
- [Repeat]: Toistovälin valitseminen
- [Set Date]: Päiväyksen tai päivän asettaminen
- [Set Time]: Ajan asettaminen
- 6 Kun viesti on valmis, valitse [Done] ja paina OK-painiketta.

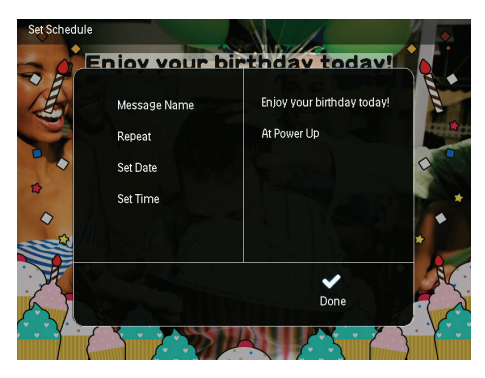

- Näytä saatavilla olevat viestit valitsemalla [View Message].
- Palaa aloitusnäyttöön pitämällä ⇒ / A BACK / HOME -painiketta painettuna.

### Tekstin nimen kirjoittaminen

- 1 Valitse [Message Name] ja paina sitten OK-painiketta.
- 2 Siirry numeropainikkeisiin liikuttamalla ohjaussauvaa kaksi kertaa.
- 3 Kirjoita nimi (enintään 24 merkkiä), valitse kirjain/numero ja paina **OK**-painiketta.
  - Voit vaihtaa isojen ja pienten kirjainten välillä valitsemalla näkyviin tulevista numeropainikkeistaaA. Vahvista OKpainikkeella.
- 4 Kun nimi on kirjoitettu, valitse ✓ ja paina OK-painiketta.

## Viestin muokkaaminen

- 1 Valitse aloitusnäytössä [Message] ja paina OK-painiketta.Valitse jokin viestin muokkausvaihtoehdoista liikuttamalla sauvaohjainta.
- 2 Valitse [Add a message to your photo] ja paina sitten OK-painiketta.
- Valitse viestimalli liikuttamalla sauvaohjainta oikealle tai vasemmalle paina sitten OKpainiketta.

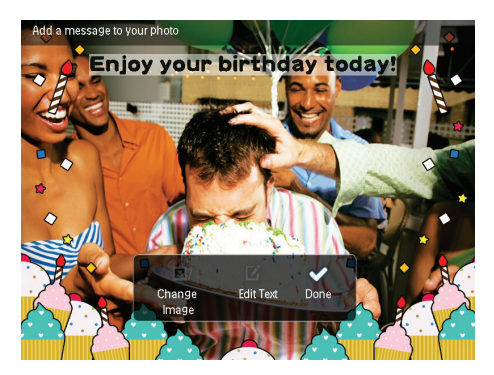

- [Change Image]: viestin valokuvan vaihtaminen.
- [Edit Text]: viestin tekstin muokkaaminen.

#### Viestin kuvan vaihtaminen:

- Valitse [Change Image] ja paina sitten OKpainiketta.
- 2 Valitse kuva PhotoFrame-kehyksestä ja paina OK-painiketta.

#### Viestitekstin muokkaaminen:

1 Valitse [Edit Text] ja paina sitten OKpainiketta.

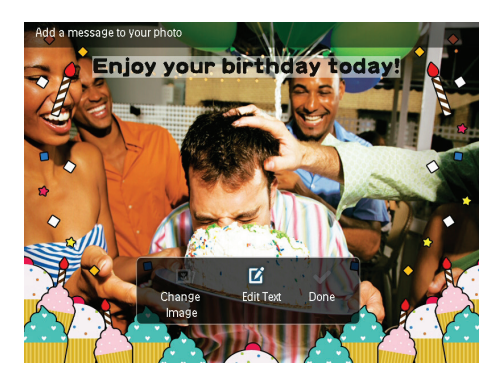

- Valitse esimääritetty malli ja paina OKpainiketta.
  - → Numeronäppäimistö näytetään.
- 3 Siirry numeronäppäimistöön liikuttamalla sauvaohjainta alaspäin kahdesti.
- 4 Kirjoita teksti valitsemalla kirjain tai numero ja paina **OK**-painiketta.
  - Valitse tekstinsyöttö. Katso kohtaa Numeropainikekuvakkeet.
  - Voit vaihtaa isojen ja pienten kirjainten välillä valitsemalla näkyviin tulevista numeropainikkeista aA. Vahvista OKpainikkeella.
- 5 Kun olet kirjoittanut viestin, valitse ✔ ja paina OK-painiketta.

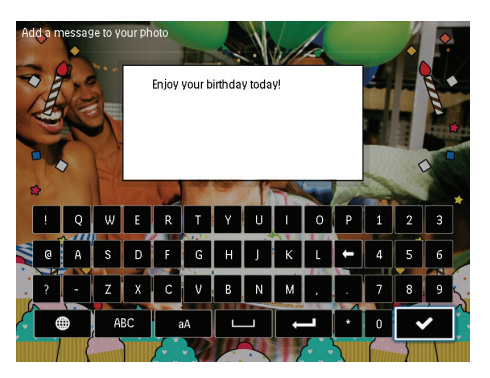

6 Sijoita teksti paikalleen liikuttamalla sauvaohjainta ylös/alas/oikealle/vasemmalle ja paina sitten OK.

7 Valitse tekstin väri tai kirjasin liikuttamalla sauvaohjainta ylös/alas/oikealle/vasemmalle ja paina sitten OK.

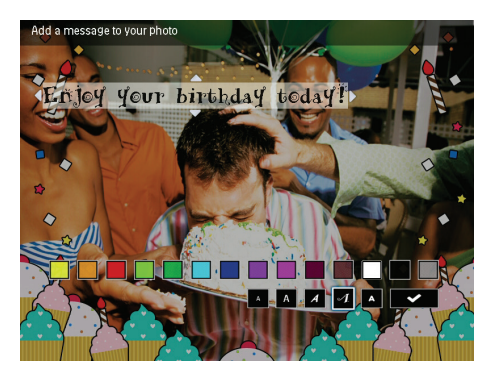

8 Siirry ✔ -kohtaan ja paina OK-painiketta.

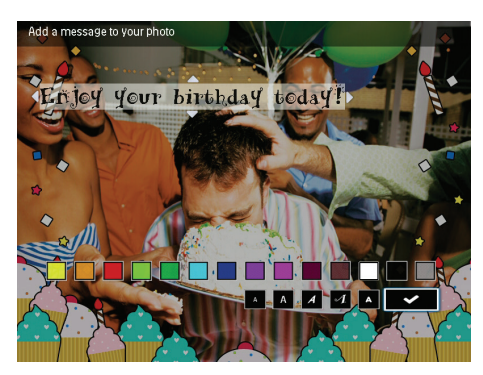

9 Valitse [Done] ja paina sitten OKpainiketta.

## Luodun viestin näyttäminen

1 Valitse aloitusnäytössä [Message] ja paina OK-painiketta.

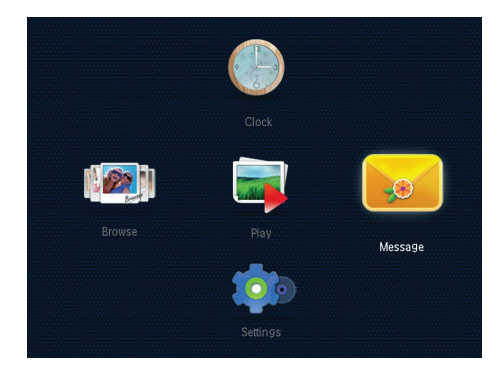

2 Valitse [View Message] ja paina sitten OKpainiketta.

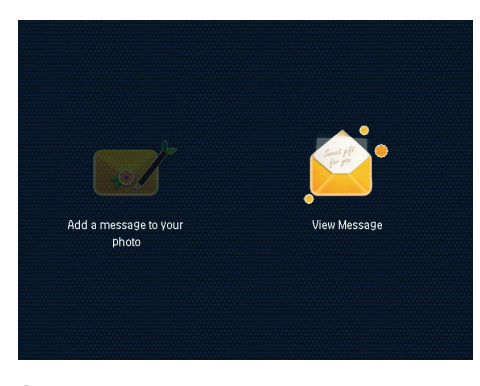

3 Valitse viestimalli ja paina OK-painiketta.
 → Näkyviin tulee viestimalli.

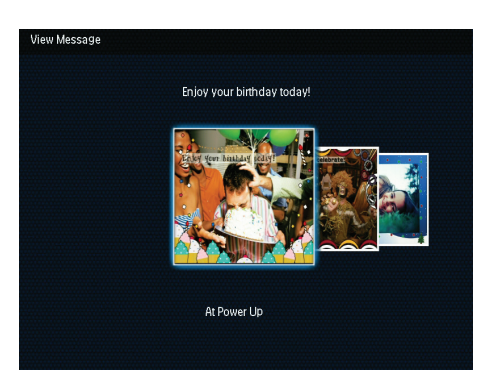

 Voit ajastaa viestin uudelleen tai poistaa sen painamalla MENU-painiketta ja jatkaa valitsemalla jonkin vaihtoehdon.

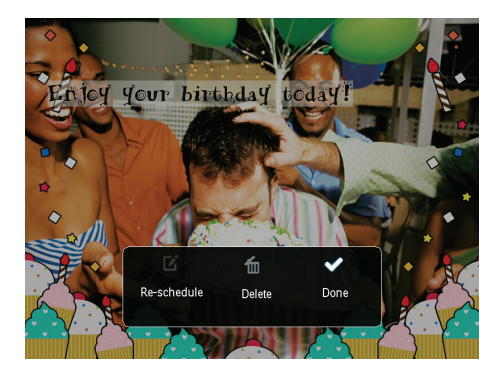

 Palaa viestinselausnäyttöön valitsemalla [Done] ja paina sitten OK-painiketta.

## 8 Asetukset

## Näyttökielen valitseminen.

1 Valitse aloitusnäytössä **[Settings]** ja paina OK-painiketta.

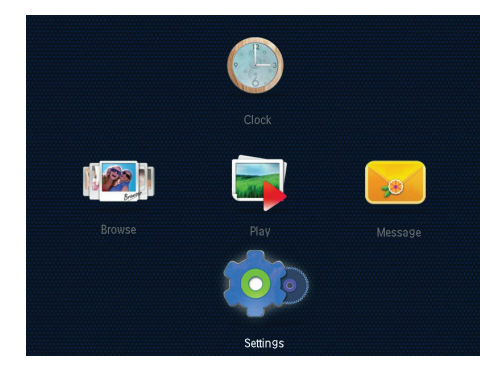

2 Valitse [Language] ja paina sitten OKpainiketta.

| Language       | English    |  |
|----------------|------------|--|
| Brightness     | Français   |  |
| Time and Date  | Deutsch    |  |
| SmartPower     | Español    |  |
| Hibernate      | Italiano   |  |
| Auto-orientate | Dansk      |  |
| Set Beep       | Nederlands |  |
| Slideshow      | Português  |  |
| Info           | Русский    |  |

**3** Valitse kieli ja paina **OK**-painiketta.

## Kirkkauden säätäminen

Voit säätää PhotoFrame-kehyksen kirkkautta, jotta kuvanäkymä olisi paras mahdollinen. Valitse aloitusnäytössä **[Settings]** ja paina **OK**painiketta. 1 Valitse [Brightness] ja paina sitten OKpainiketta.

| Language<br>Brightness<br>Time and Date<br>SmarPower<br>Hibernate | <u>*</u> 5≻ -<br>-<br>- |
|-------------------------------------------------------------------|-------------------------|
| Brighness<br>Time and Date<br>SmartPower<br>Hibernate             |                         |
| Time and Date<br>SmanPower<br>Hibernate                           |                         |
| SmartPower<br>Hibernate                                           |                         |
| Hibernate                                                         |                         |
|                                                                   |                         |
| Auto-orientate                                                    |                         |
| Set Beep                                                          |                         |
| Slideshow                                                         |                         |
| Info                                                              |                         |

2 Säädä kirkkautta liikuttamalla ohjaussauvaa ylös/alas ja paina sitten OK-painiketta.

# Kellonajan/päiväyksen asettaminen

- 1 Valitse aloitusnäytössä **[Settings]** ja paina OK-painiketta.
- 2 Valitse **[Time and Date]** ja paina sitten OK-painiketta.

| Settings               |                    |  |
|------------------------|--------------------|--|
| Language<br>Brightness |                    |  |
| SmartPower             | Set Time           |  |
| Hibernate              | Set Date           |  |
| Auto-orientate         | Select Time Format |  |
| Set Beep               | Select Date Format |  |
| Slideshow              |                    |  |
| Info                   | -                  |  |

- 3 Valitse [Set Time] / [Set Date] ja paina OK-painiketta.
- 4 Säädä minuutit/tunnit/päivä/kuukausi/vuosi liikuttamalla ohjaussauvaa ylös/alas/oikealle/ vasemmalle ja paina sitten OK-painiketta.

## Kellonajan/päiväyksen muodon määrittäminen

- 1 Valitse aloitusnäytössä [Settings] ja paina **OK**-painiketta.
- 2 Valitse [Time and Date] ja paina sitten OK-painiketta.
- 3 Valitse [Select Time Format] / [Select Date Format] ja paina OK-painiketta.
- 4 Valitse muoto ja paina sitten **OK**-painiketta.

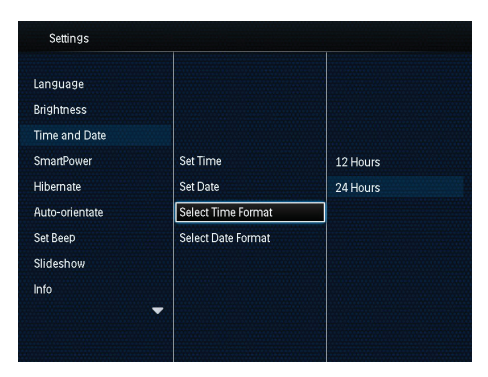

## SmartPwer-ajastimen asettaminen

SmartPower-ajastimella voit määrittää ajan, jonka jälkeen PhotoFrame-kehyksen näyttö käynnistyy tai sammuu automaattisesti. Kun näyttö sammuu automaattisesti, PhotoFrame-kehys siirtyy valmiustilaan (lepotila).

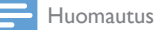

- Varmista, että PhotoFrame-kehyksen aika on asetettu oikein.
- 1 Valitse aloitusnäytössä [Settings] ja paina OK-painiketta.
- 2 Valitse [SmartPower] ja paina sitten OKpainiketta.

- 3 Valitse [Set On-Time] / [Set Off-Time] ja paina OK-painiketta.
  - → Voit poistaa SmartPower-toiminnon käytöstä valitsemalla [Off] ja painamalla sitten OK-painiketta.

| Settings                                |              |  |
|-----------------------------------------|--------------|--|
| Language<br>Brightness<br>Time and Date |              |  |
| SmartPower                              | Off          |  |
| Hibernate                               | Set On-Time  |  |
| Auto-orientate                          | Set Off-Time |  |
| Set Beep                                |              |  |
| Slideshow                               |              |  |
| Info                                    |              |  |
| -                                       |              |  |
|                                         |              |  |

4 Aseta aika liikuttamalla ohjaussauvaa ylös/ alas/oikealle/vasemmalle ja paina sitten OK-painiketta.

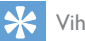

### /ihie

 Kun PhotoFrame on valmiustilassa (lepotila), voit herättää PhotoFrame-kehyksen 🛈 -painikkeella.

## PhotoFrame-kehyksen lepotila

- 1 Valitse aloitusnäytössä [Settings] ja paina **OK**-painiketta.
- 2 Valitse [Hibernate] ja paina sitten OKpainiketta.
- 3 Valitse jokin vaihtoehto ja paina OKpainiketta.

| Settings       |            |  |
|----------------|------------|--|
| Language       | Never      |  |
| Brightness     | 15 Minutes |  |
| Time and Date  | 20 Minutes |  |
| SmartPower     | 25 Minutes |  |
| Hibernate      | 30 Minutes |  |
| Auto-orientate | 45 Minutes |  |
| Set Beep       | 1 Hour     |  |
| Slideshow      | 2 Hours    |  |
| Info           | 3 Hours    |  |

- → Valitun ajanjakson kuluttua PhotoFrame siirtyy lepotilaan.
- Voit poistaa lepotilan käytöstä valitsemalla [Never] ja painamalla OK-painiketta.

| Settings       |            |   |
|----------------|------------|---|
| Language       | Never      |   |
| Brightness     | 15 Minutes |   |
| Time and Date  | 20 Minutes |   |
| SmartPower     | 25 Minutes |   |
| Hibernate      | 30 Minutes |   |
| Auto-orientate | 45 Minutes |   |
| Set Beep       | 1 Hour     |   |
| Slideshow      | 2 Hours    |   |
| Info           | 3 Hours    |   |
|                | -          | - |
|                |            |   |

• Herätä PhotoFrame-kehys ひ -painikkeella.

## Automaattisen suunnanvalinnan asettaminen

Automaattisella suunnanvalinnalla voit katsella valokuvia oikein päin sen mukaan, onko PhotoFrame-kehys vaaka- vai pystysuorassa.

- 1 Valitse aloitusnäytössä **[Settings]** ja paina OK-painiketta.
- 2 Valitse [Auto-orientate] ja paina sitten OK-painiketta.
- **3** Valitse **[On]** ja paina sitten **OK**-painiketta.

| Language       |     |  |
|----------------|-----|--|
| Brightness     |     |  |
| Time and Date  |     |  |
| SmartPower     | On  |  |
| Hibernate      | Off |  |
| Auto-orientate |     |  |
| Set Beep       |     |  |
| Slideshow      |     |  |
| Info           |     |  |

 Voit poistaa automaattisen suunnanvalinnan valitsemalla [Off] ja painamalla OK-painiketta.

## Painikkeen äänen käyttöön ottaminen tai käytöstä poistaminen

- 1 Valitse aloitusnäytössä **[Settings]** ja paina OK-painiketta.
- 2 Valitse [Set Beep] ja paina sitten OKpainiketta.
- 3 Ota painikeääni käyttöön valitsemalla [On] ja paina sitten OK-painiketta.

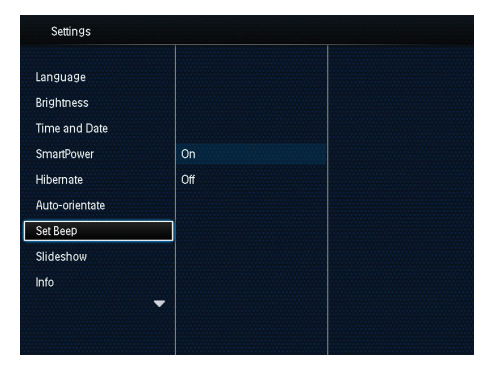

 Poista painikeääni käytöstä valitsemalla [Off] ja paina sitten OK-painiketta.

## Diaesitysasetus

## Diaesityksen kuvien vaihtonopeuden valitseminen

- 1 Valitse aloitusnäytössä **[Settings]** ja paina OK-painiketta.
- 2 Valitse [Slideshow] ja paina sitten OKpainiketta.
- 3 Valitse [Interval] ja paina sitten OKpainiketta.

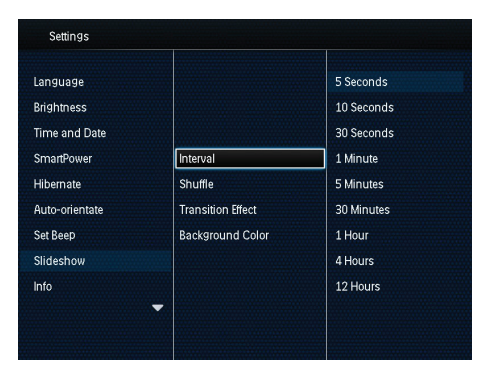

4 Valitse diaesityksen kuvien vaihtonopeus ja paina sitten **OK**-painiketta.

## Diaesityksen kuvien järjestyksen valitseminen

- 1 Valitse aloitusnäytössä **[Settings]** ja paina OK-painiketta.
- 2 Valitse [Slideshow] ja paina sitten OKpainiketta.
- 3 Valitse [Shuffle] ja paina sitten OKpainiketta.
- 4 Jos haluat katsella diaesityksen kuvia sattumanvaraisessa järjestyksessä, valitse [On] ja paina sitten OK-painiketta.
  - Jos haluat katsella diaesityksen kuvia järjestyksessä, valitse [Off] ja paina sitten OK-painiketta.

### Diaesityksen näyttötilan valitseminen

- 1 Valitse aloitusnäytössä **[Settings]** ja paina OK-painiketta.
- 2 Valitse [Slideshow] ja paina sitten OKpainiketta.
- 3 Valitse [View Mode] ja paina sitten OKpainiketta.
- 4 Valitse katselutila diaesitystä varten ja paina sitten OK-painiketta.

### Siirtymätehosteen valitseminen

- 1 Valitse aloitusnäytössä **[Settings]** ja paina OK-painiketta.
- 2 Valitse [Slideshow] ja paina sitten OKpainiketta.
- 3 Valitse [Transition Effect] ja paina sitten OK-painiketta.

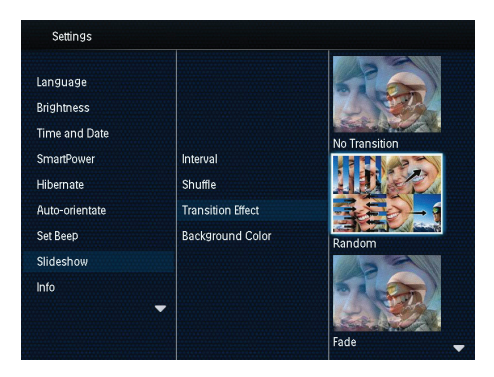

4 Valitse siirtymätehoste ja paina sitten OKpainiketta.

## Taustavärin valitseminen

Voit valita taustakehyksen värin niille kuville, jotka ovat pienempiä kuin PhotoFrame-kehyksen näyttö.

- 1 Valitse aloitusnäytössä **[Settings]** ja paina OK-painiketta.
- 2 Valitse [Slideshow] ja paina sitten OKpainiketta.
- 3 Valitse [Background Color] ja paina sitten OK-painiketta.

4 Valitse [RadiantColor] / a background color/ [Auto-fit] ja paina OK-painiketta.

| Interval          | RadiantColor                                                 |
|-------------------|--------------------------------------------------------------|
| Shuffle           | RadiantColor 2                                               |
| Transition Effect | Original Black                                               |
| Background Color  | Original Grey                                                |
|                   | Original White                                               |
| •                 | Auto-fit                                                     |
|                   | Interval<br>Shuffle<br>Transition Effect<br>Background Color |

→ Jos valitset [RadiantColor], PhotoFrame laajentaa ruutua pienemmän kuvan reunojen värit niin, että kuva täyttää koko ruudun. Kuvassa ei ole mustia palkkeja eikä kuva ole vääristynyt.

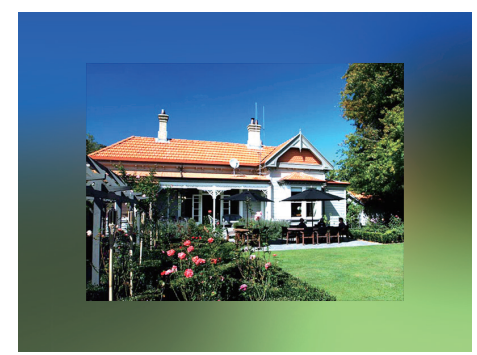

→ Jos valitset taustavärin, PhotoFramekehys näyttää kuvan ja taustavärin.

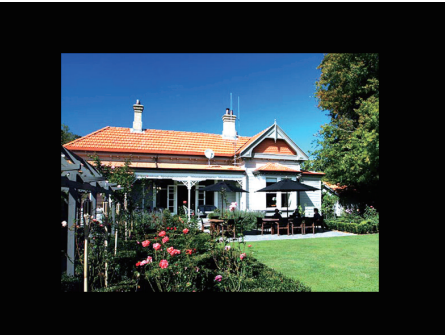

➡ Jos valitset [Auto-fit], PhotoFramekehys laajentaa kuvan niin, että kuva täyttää koko kuvaruudun ja vääristyy.

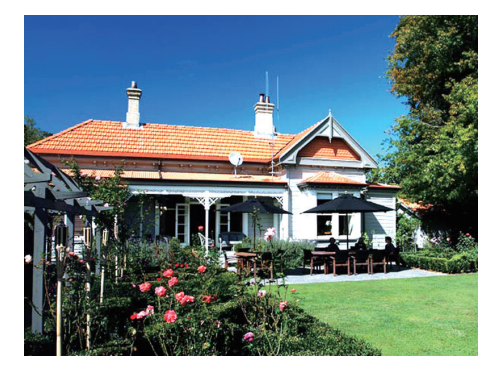

# PhotoFrame-kehyksen tietojen näyttäminen

PhotoFrame-kehyksestä löydät mallin nimen, laiteohjelmistoversion, PhotoFramen muistin ja muiden saatavilla olevien muistilaitteiden tilan.

- 1 Valitse aloitusnäytössä **[Settings]** ja paina OK-painiketta.
- 2 Valitse [Info].
  - PhotoFrame-kehyksen tiedot näkyvät näytöllä.

| Settings       |                            |
|----------------|----------------------------|
| Language       | PhotoFrame SPF4608/SPF4628 |
| Brightness     | Software version:1.04H     |
| Time and Date  | Туре:                      |
| SmartPower     | Internal memory            |
| Hibernate      | SD/MMC Card                |
| Auto-orientate | 1770.50MB,1882.30MB        |
| Set Beep       | Used:                      |
| Slideshow      | 12.39MB,141.37MB           |
| Info           | Free space:                |
|                | 1758.10MB,1740.92MB        |

# Tehdasasetusten palauttaminen

- 1 Valitse aloitusnäytössä **[Settings]** ja paina OK-painiketta.
- 2 Valitse [Default Settings] ja paina sitten OK-painiketta.

| Settings         |     |  |  |
|------------------|-----|--|--|
| Brightness       |     |  |  |
| Time and Date    |     |  |  |
| SmartPower       |     |  |  |
| Hibernate        | No  |  |  |
| Auto-orientate   | Yes |  |  |
| Set Beep         |     |  |  |
| Slideshow        |     |  |  |
| Info             |     |  |  |
| Default Settings |     |  |  |
|                  |     |  |  |
|                  |     |  |  |
|                  |     |  |  |

3 Valitse [Yes] ja paina sitten OK-painiketta.
 → Näkyviin tulee vahvistusilmoitus.

| Jeungs                                                 |                             |  |
|--------------------------------------------------------|-----------------------------|--|
| Brightness<br>Time and Date<br>SmartPower<br>Hibernate | Return to default settings? |  |
| Auto-orientate                                         | Yes                         |  |
| Slideshow                                              | No                          |  |
| Default Settings                                       |                             |  |

- 4 Valitse [Yes] ja paina sitten OK-painiketta.
   → Kaikki PhotoFramen asetukset palautetaan tehdasasetuksiksi.
- Voit peruuttaa toiminnon valitsemalla kehotustekstistä [No] ja painamalla sitten OK-painiketta.

## 9 PhotoFramekehyksen päivittäminen

#### Varoitus

• Älä katkaise virtaa PhotoFrame-kehyksestä ohjelmistopäivityksen aikana.

Jos ohjelmistopäivitys on saatavilla, voit ladata sen osoitteesta www.philips.com/support ja päivittää PhotoFrame-kehyksen.Vanhempi ohjelmisto on saatavilla verkosta.

- 1 Käy osoitteessa www.philips.com/support.
- 2 Etsi PhotoFrame ja siirry ohjelmisto-osaan.
- 3 Lataa uusin ohjelmistoversio SD-kortin juurihakemistoon.
- 4 Aseta SD-kortti PhotoFrame-kehykseen.
- 5 Virran kytkeminen PhotoFrame-kehykseen → Näkyviin tulee vahvistus.

6 Valitse [Yes] ja vahvista OK-painikkeella.

→ Kun päivitys on valmis, PhotoFrame käynnistyy uudelleen.

## 10 Tuotetiedot

#### Huomautus

• Tuotetietoja voidaan muuttaa ilman ennakkoilmoitusta.

#### Kuva/näyttö

- Katselukulma: @ C/R > 10, 140° (vaaka)/120° (pysty)
- Käyttöikä, 50 %:n kirkkaudella: 20 000 tuntia
- Kuvasuhde: 4:3
- Paneelin erottelukyky: 800 x 600
- Kirkkaus (tyypillinen): 160 cd/m<sup>2</sup>
- Kontrastisuhde (tyypillinen): 400:1
- Valokuvamuotojen tuki:
  - JPEG-valokuva (tarkkuus enintään 8000 x 8000 pikseliä)
  - Progressive JPEG -valokuva (enintään 1024 x 768 kuvapistettä)

#### Tallennusvälineet

- Sisäisen muistin kapasiteetti: 2 Mt
- Muistikorttityypit:
  - Secure Digital (SD) -muistikortti
  - Secure Digital High Capacity (SDHC)
  - Multimedia Card (MMC) -muistikortti
  - Memory Stick (MS) -muistikortti

#### Liitännät

USB: USB 2.0 Slave

#### Mitat ja paino

- Laitteen mitat ilman jalustaa (L × K × S) : 211,6 × 171,3 × 21,4 mm
- Laitteen mitat jalustan kanssa (L  $\times$  K  $\times$  S) : 211,6  $\times$  171,3  $\times$  58 mm
- Paino jalustan kanssa: 0,418 kg

#### Käyttölämpötila

- Käyttö: 0 40 °C
- Säilytys: -20 70 °C

#### Virta

- Tuettu virtalähde: verkkovirta
- Tehokkuustaso:V
- Keskikulutus (virta kytkettynä): 4 W

- Verkkolaite:
  - Mallinumero: ASUC12x-050100 (x = E, B, C, I)
  - Tulo: AC 100-240 V ~ 50-60 Hz 0,3 A
  - Lähtö: DC 5V == 1 A

| Sovitin        | Alue                             |
|----------------|----------------------------------|
| ASUC12E-050100 | Eurooppa, Venäjä ja<br>Singapore |
| ASUC12B-050100 | Iso-Britannia ja<br>Hongkong     |
| ASUC12C-050100 | Australia ja Uusi-Seelanti       |
| ASUC12I-050100 | Kiina                            |

#### Lisätarvikkeet

- Verkkolaite
- Käyttöopas

## 11 Usein kysytyt kysymykset

#### Onko LCD-näyttö kosketusnäyttö?

LCD-näyttö ei ole kosketusnäyttö. Käytä PhotoFrame-kehystä laitteen taustapuolella olevien painikkeiden avulla.

#### Voinko poistaa valokuvia muistikortilta PhotoFrame-kehyksen avulla?

Kyllä. Laite tukee kuvien poistamista ulkoisista laitteista kuten muistikorteista. Varmista, että otat käyttöön poistotoiminnon PhotoFramekehyksen muistikortissa.

#### Miksi PhotoFrame-kehys ei näytä joitain kuvia?

- PhotoFrame toistaa ainoastaan JPEGvalokuvia (tarkkuus enintään 8000 x 8000 pikseliä) ja Progressive JPEG -valokuvia (enintään 1024 x 768 pikseliä).
- Varmista, että valokuvat eivät ole vioittuneita.

#### Miksi PhotoFrame-kehys ei siirry automaattisen virrankatkaisun tilaan, kun olen asettanut sen?

Määritä ensin oikea kellonaika sekä automaattisen virrankatkaisun ja kytkemisen aika. PhotoFrame-kehys sammuttaa näytön automaattisesti automaattisen virrankatkaisun ajankohtana. Jos määritetty kellonaika on jo ohitettu siltä päivältä, kehys siirtyy automaattisen virrankatkaisun tilaan määritettynä aikana seuraavasta päivästä lähtien.

## Voiko PhotoFrame-kehykseen tallentaa enemmän kuvia lisäämällä muistin kokoa?

Ei. PhotoFrame-kehyksen sisäisen muistin koko on kiinteä, eikä sitä voi laajentaa.Voit kuitenkin vaihtaa eri kuvien välillä käyttämällä PhotoFrame-kehyksessä eri muistilaitteita.

## 12 Sanastossa

#### J IPEG

Tavallinen digitaalivalokuvien muoto. Digitaalivalokuvien tiedonpakkausjärjestelmä, jonka Joint Photographic Expert Group on luonut. Siinä kuvan laatu pienenee vähän, vaikka pakkaussuhde on suuri. Tiedostojen tunniste on .jpg tai .jpeg.

## K

#### Kensington-lukko

Kensington-lukon paikka (tunnetaan myös nimellä K-paikka tai Kensington-lukko). Osa varkauden estojärjestelmää. Se on pieni, metallivahvisteinen aukko, joka on lähes kaikissa pienissä tai kannettavissa tietokoneissa ja elektroniikkalaitteissa, erityisesti kalliissa ja/ tai erityisen kevyissä laitteissa, esimerkiksi kannettavissa tietokoneissa, tietokoneen näytöissä, työasemissa, pelikonsoleissa ja videoprojektoreissa. Sitä käytetään erityisesti Kensingtonin valmistamien lukitusjärjestelmien kiinnittämiseen.

#### Kuvasuhde

Kuvasuhde tarkoittaa television kuvaruudun leveyden suhdetta korkeuteen. Tavallisen television kuvasuhde on 4:3 ja teräväpiirto- tai laajakuvatelevision kuvasuhde on 16:9. Letter box -kuvasuhteen avulla voit nauttia tavallista kuvasudetta 4:3 laajemmasta kuvasta.

## Μ

#### Memory Stick -muistikortti

Memory Stick -muistikortti Flash-muistikortti tietojen digitaaliseen tallentamiseen kameroissa, videokameroissa ja muissa kannettavissa laitteissa.

### MMC-kortti

Multimedia Card -muistikortti Flash-muistikortti, johon voi tallentaa tietoja matkapuhelimissa, kämmentietokoneissa ja muissa kannettavissa laitteissa. Kortissa käytetään Flash-muistia kirjoittavissa ja lukevissa sovelluksissa tai kiinteän tiedon ROM-piireissä (ROM-MMC), joita käytetään laajasti sovellusten lisäämiseen Palmkämmentietokoneisiin.

#### Motion JPEG

Motion JPEG (M-JPEG) on sellaisten multimediatiedostomuotojen epävirallinen nimitys, joissa kukin videoruutu tai digitaalisen videojakson lomitettu kenttä on erikseen pakattu JPEG-kuvana. Sitä käytetään usein digitaalikameroissa ja muissa mobiililaitteissa.

## Ρ

#### Pienoiskuva

Pienoiskuva on valokuvan pienennetty versio, jota käytetään apuna kuvien järjestelyssä. Pienoiskuva toimii samassa tehtävässä kuville kuin hakemisto sanoille.

## S

#### SD-kortti

Secure Digital -muistikortti. Flash-muistikortti, johon voi tallentaa digikameroiden, matkapuhelinten ja kämmentietokoneiden tietoja. SD-kortit ovat saman kokoisia kuin MultiMediaCard (MMC) -kortit (32 × 24 mm), mutta ovat hiukan paksumpia (2,1 mm vs. 1,4 mm), ja SD-kortinlukijat tukevat molempia. Saatavana on jopa 4 Gt:n muistikortteja.

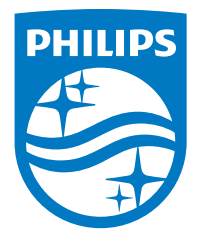

Specifications are subject to change without notice.

2016 © Gibson Innovations Limited. All rights reserved.

This product has been manufactured by, and is sold under the responsibility of Gibson Innovations Ltd., and Gibson Innovations Ltd. is the warrantor in relation to this product.

Philips and the Philips Shield Emblem are registered trademarks of Koninklijke Philips N.V. and are used under license from Koninklijke Philips N.V.

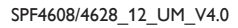

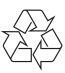